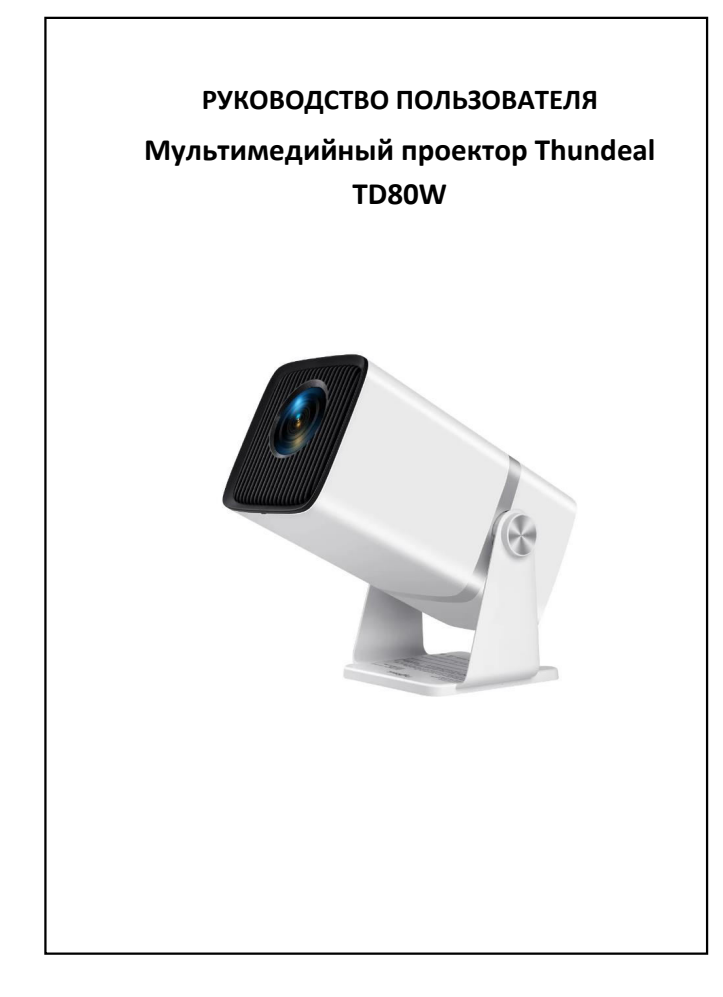

## СОДЕРЖАНИЕ

| 1. Техника безопасности |
|-------------------------|
| 2. Об устройстве        |
| 3. Включение            |

2

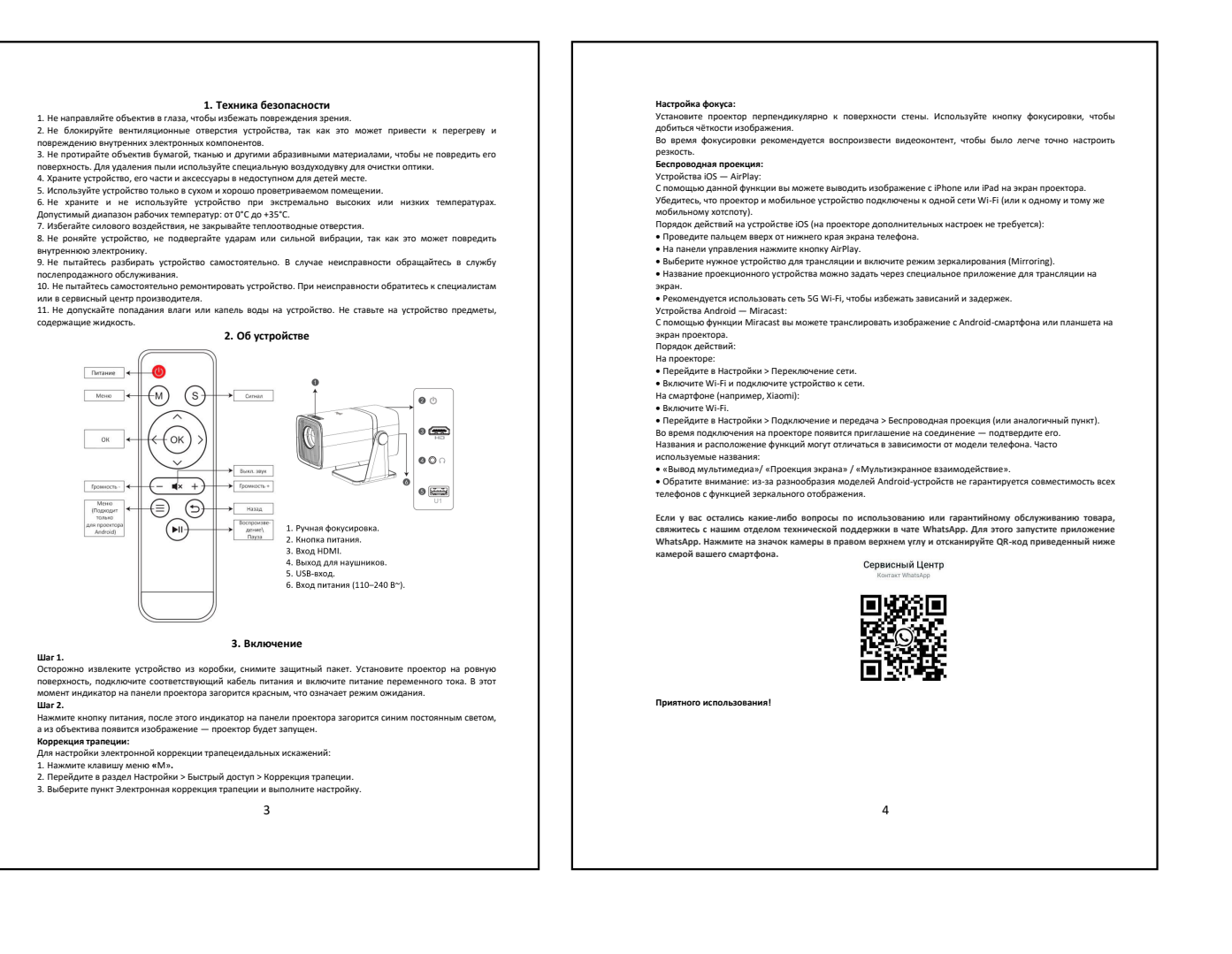